#### 130 Глава 6. Алгарытмы і выканаўцы

7 У курсе біялогіі вы пазнаёміліся з будовай расліннай клеткі. Запішыце алгарытм, які дазваляе вызначыць будову клетак скуркі цыбулі.

8 Складзіце алгарытм дзеянняў пешахода, калі чырвоны сігнал святлафора застаў яго на праезнай частцы.

9\* Запішыце алгарытм, які дазваляе вызначыць таўшчыню аркуша паперы вучэбнага дапаможніка «Інфарматыка, 6».

**10**<sup>\*</sup> Запішыце алгарытм рашэння старадаўняй задачы: «Патрабуецца пераправіць на іншы бераг трох рыцараў і іх збраяносцаў. Ёсць лодка, якая можа змясціць толькі два чалавекі. Вядома, што ніводзін збраяносец не можа знаходзіцца побач з іншым рыцарам без яго збраяносца».

11\* Ёсць збан аб'ёмам 8 л, запоўнены квасам, і два пустыя збаны аб'ёмамі 3 л і 5 л. Запішыце алгарытм, выканаўшы які, можна падзяліць квас пароўну паміж двума людзьмі (дазваляецца карыстацца толькі дадзенымі трыма збанамі).

# § 18. Асяроддзе праграміравання і камп'ютарны выканаўца

**Прыклад 18.1.** Асяроддзе праграміравання IDLE.

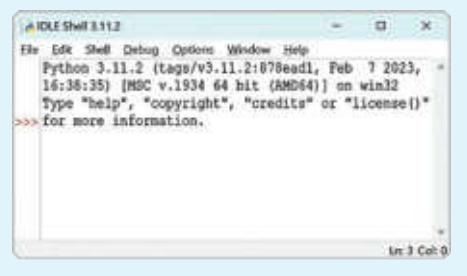

Значок асяроддзя праграміравання IDLE.

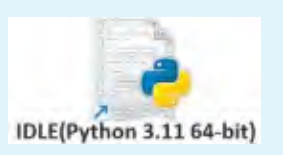

# 18.1. Асяроддзе праграміравання

Для распрацоўкі праграм выкарыстоўваюцца асяроддзі праграміравання (інтэграваныя асяроддзі распрацоўкі, IAP, англ. IDE, Integrated Development Environment).

Асяроддзе праграміравання — комплекс праграм, якія выкарыстоўваюцца пры распрацоўцы праграмнага забеспячэння.

Асяроддзе праграміравання можа быць разлічана на работу з адной ці некалькімі мовамі праграміравання. Для работы з якойнебудзь мовай праграміравання могуць выкарыстоўвацца розныя асяроддзі праграміравання.

Для работы з мовай праграміравання Python можна выкарыстоўваць наступныя асяроддзі праграміравання:

• асяроддзе IDLE, якое ўстанаўліваецца разам з мовай Python<sup>1</sup> (прыклад 18.1);

• асяроддзе PyCharm<sup>2</sup> (прыклад 18.2);

• анлайн-асяроддзі<sup>3</sup> праграміравання (прыклад 18.3).

Для вывучэння асноў работы з праграмамі на мове праграміравання Python будзем выкарыстоўваць асяроддзе праграміравання IDLE. Запусціць яго можна з дапамогай значка або выкарыстаўшы пошукавы радок кнопкі Пуск (прыклад 18.4).

У асяроддзе праграміравання ўваходзяць: рэдактар тэкстаў, даведачная сістэма, выканаўца Чарапаха і інш. Для стварэння сваёй праграмы трэба выканаць каманду File → New File. Будзе Мова **Python** з'явілася ў 1991 г. Яе распрацоўшчыкам з'яўляецца Гвіда ван Росум, галандскі праграміст.

**Прыклад** 18.2. Асяроддзе праграміравання PyCharm.

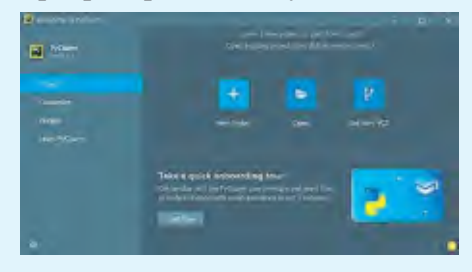

**Прыклад 18.3.** Анлайн-асяроддзе праграміравання выканаўцы *Чарапаха*.

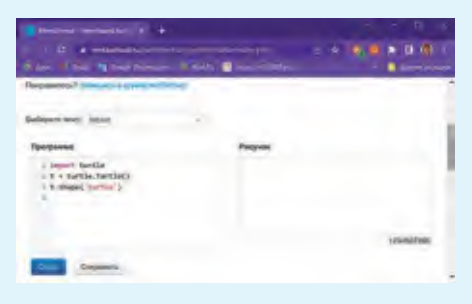

**Прыклад 18.4.** Пошук асяроддзя праграміравання IDLE.

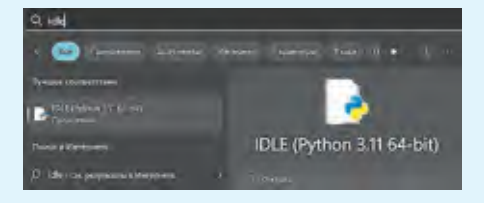

<sup>&</sup>lt;sup>1</sup>https://www.python.org/downloads/

<sup>&</sup>lt;sup>2</sup> https://www.jetbrains.com/ru-ru/pycharm/download/other.html. Выбраць з раздзела PyCharm Community Edition.

<sup>&</sup>lt;sup>3</sup> Напрыклад, https://metaschool.ru/pub/konkurs/python/turtle/index.php

**Прыклад 18.5.** Акно для запісу кода праграмы.

| ntitled |                 |                        |                            | - 0                                | ×                                                     | :                                                    |
|---------|-----------------|------------------------|----------------------------|------------------------------------|-------------------------------------------------------|------------------------------------------------------|
| Edit    | Format          | Run                    | Options                    | Window                             | Help                                                  |                                                      |
|         |                 |                        |                            |                                    |                                                       | 1                                                    |
|         |                 |                        |                            |                                    |                                                       |                                                      |
|         | ntitled<br>Edit | ntitled<br>Edit Format | ntitled<br>Edit Format Run | ntitled<br>Edit Format Run Options | ntitled – 🗆<br>Edit Format Run Options <u>W</u> indow | ntitled – 🗆 ×<br>Edit Format Run Options Window Help |

#### Прыклад 18.6. Меню Help.

| Help        |    |
|-------------|----|
| About IDLE  |    |
| IDLE Doc    |    |
| Python Docs | F1 |
| Turtle Demo |    |

**Прыклад 18.7.** Выбар старонкі пошуку.

| Индексы и таблицы:<br>Global Module Index        |                                             |  |  |
|--------------------------------------------------|---------------------------------------------|--|--|
| быстрый доступ ко есем модулям                   | Страница поиска                             |  |  |
| Общий указатель                                  | поиск в этой документации                   |  |  |
| всех фуниций, классов, терминов                  | Полное оглавление                           |  |  |
| Глоссарий<br>объяснение наиболее важных терминов | содержит список есех разделое и подразделое |  |  |

#### Прыклад 18.8. Пошук «turtle».

#### Search

Searching for multiple words only shows matches that contain all words.

Search Results

Search finished, found 134 page(s) matching the search query.

- E turtle (Python module, in turtle Turtle graphics)
- In turtledemo (Python module, in turt1e Turtle graphics)
- E turtle.Turtle (Python class, in turt1e Turtle graphics)

• 🗐 turtle - Turtle graphics

**Прыклад 18.9.** Частка старонкі **Графика** *Чарапахі* з перакладам на рускую мову.

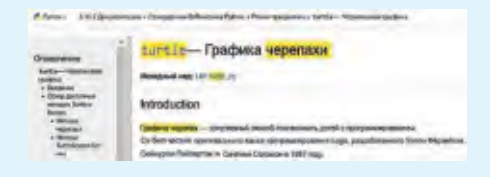

створана новае акно, у якім можна пісаць праграмы (прыклад 18.05). У гэтым акне можна набіраць і рэдагаваць тэкст праграмы. Захоўваць і адкрываць файлы з тэкстамі праграм можна гэтак жа, як у тэкставым і графічным рэдактарах. Пры неабходнасці можна звярнуцца да даведачнай сістэмы праз меню **Help** (прыклад 18.6).

Дакументацыю па рабоце ў асяроддзі IDLE можна атрымаць, выканаўшы каманду **IDLE Doc**.

Дакументацыя па мове Python (каманда **Python Docs F1**) адкрываецца ў браўзеры. Дакументацыя прапануецца на англійскай мове. Перакласці на рускую мову яе можна, выкарыстаўшы кантэкставае меню (каманда **Перевести на русский**).

На старонцы Search page/ Страница поиска (прыклад 18.7) знайсці можна цікавую лля інфармацыю. У прыклавас дзе 18.8 паказаны спіс старонак, на якіх можна атрымаць інфармацыю аб выканаўцы Чарапаха. Усяго знойдзена 134 старонкі. Пераход па першай спасылцы дазволіць падрабязна азнаёміцца з Чарапахай (прыклад 18.9), даведацца пра каманды, даступныя выканаўцу, разгледзець прыклады праграм і іх вынікі. Прыклады можна скапіраваць у асяроддзе праграміравання і там жа выканаць. Пераклад на рускую мову даступны ў браўзеры з дапамогай кантэкставага меню.

Каманда **Turtle Demo** з меню **Help** дазваляе адкрыць вялікую колькасць прыкладаў выканаўцы *Чарапаха*.

## 18.2. Камп'ютарны выканаўца *Чарапаха*

Стандартная бібліятэка Python змяшчае модуль turtle, прызначаны для навучання праграміраванню. Гэты модуль змяшчае набор функцый, якія дазваляюць кіраваць *Чарапахай*. *Чарапаха* мае пяро, якое можна паднімаць, апускаць, перамяшчаць. Пры перамяшчэнні апушчанага пяра за ёй застаецца след.

Асяроддзе існавання выканаўцы Чарапаха — каардынатная плоскасць (прыклад 18.10). Зыходнае месцазнаходжанне Чарапаxi — пункт з каардынатамі (0,0), пяро апушчана. Каардынатная плоскасць Чарапахі па змоўчанні вызначаецца значэннямі x = 400, y = 300. Гэта значыць, што значэнні каардынаты x змяняюцца **Прыклад 18.10.** Асяроддзе існавання выканаўцы *Чарапаха*.

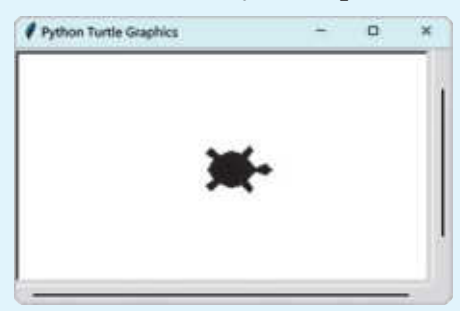

Каардынатная плоскасць Чаpanaxi, зададзеная значэннямі x і y.

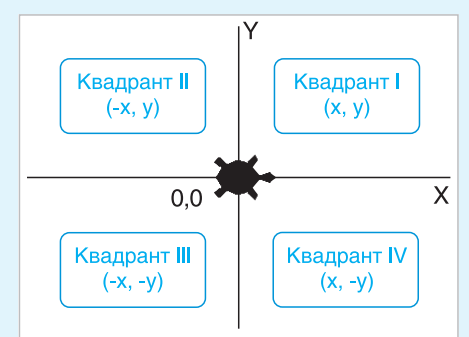

Знешні выгляд выканаўцы вызначаецца значэннем параметра X каманды shape(X).

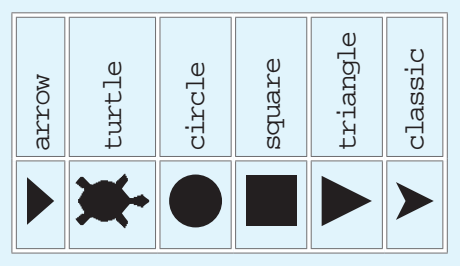

Выгляд выканаўцы можна змяніць пры запуску праграмы. Часцей за ўсё выбіраюць выгляд чарапашкі.

# Правообладатель Народная асвета

Прыклад 18.11. Выкарыстанне каманд shape, forward, left, backward.

```
turtle.shape('turtle')
turtle.forward(50)
turtle.left(90)
turtle.backward(40)
```

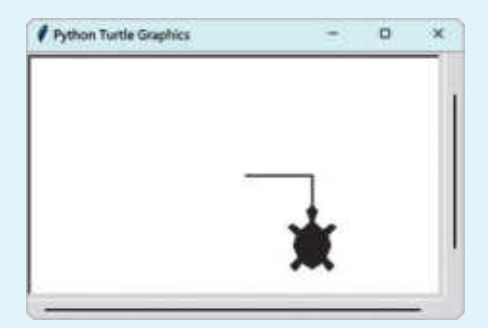

**Прыклад 18.12.** Выпадаючы спісак каманд.

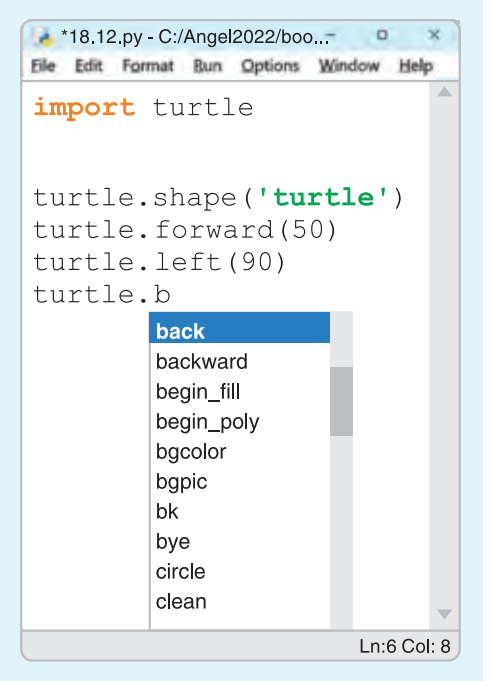

ад -400 да 400, а каардынаты *у* — ад -300 да 300. Памер акна *Чарапахі* пры гэтых значэннях 800 × 600.

Некаторыя каманды выканаўцы *Чарапаха*, з дапамогай якіх можна пісаць праграмы, прадстаўлены ў табліцы.

| Каманда     | Дзеянне                               |  |
|-------------|---------------------------------------|--|
| shape(X)    | Змяніць значок<br>чарапахі            |  |
| penup()     | Не пакідаць след<br>пры руху          |  |
| pendown()   | Пакідаць след пры<br>руху             |  |
| forward(X)  | Прайсці наперад<br>Х пікселяў         |  |
| backward(X) | Прайсці назад<br>Х пікселяў           |  |
| left(X)     | Павярнуцца налева<br>на X градусаў    |  |
| right(X)    | Павярнуцца напра-<br>ва на X градусаў |  |

(Разгледзьце прыклад 18.11.)

Для таго каб *Чарапаха* магла выконваць каманды, першай камандай у праграме трэба падключыць модуль, які змяшчае каманды кіравання *Чарапахай*:

## import turtle

кожная каманда кіравання *Чарапахай* запісваецца пасля ключавога слова turtleі аддзяляецца

ад яго кропкай. Каманды, якія запісваюцца пасля кропкі, можна выбіраць з выпадаючага спіска.

Для адлюстравання спіска выкарыстоўваецца камбінацыя клавіш CTRL + прабел (прыклад 18.12).

Каманды *Чарапахі* можна капіраваць, выразаць і ўстаўляць, гэтак жа як у тэкставым рэдактары. Пры выкарыстанні спалучэння клавіш: Ctrl + C, Ctrl + V, Ctrl + X, Ctrl + Z — павінна быць уключана англійская мова.

Пры выкананні праграмы могуць узнікаць памылкі. *Чарапаха* выконвае каманды да першай памылкі, пасля чаго спыняецца. Пры гэтым у акне **IDLE Shell** выводзіцца адпаведнае паведамленне (прыклад 18.13): нумар радка, у якім дапушчана памылка, памылковая каманда і прапанова, як яе выправіць.

Паказаць/схаваць нумарацыю радкоў у праграме можна з дапамогай каманды Options  $\rightarrow$  Show (Hide) Line Numbers.

Для рашэння задачы з дапамогай выканаўцы *Чарапаха* неабходна:

1. Скласці алгарытм рашэння задачы (прыклад 18.14).

2. Запісаць алгарытм у выглядзе праграмы ў акне тэкставага Прыклад 18.13. Праграма з памылкай у радку 6 (lift замест left), графічнае акно Чарапахі, у якім выканана частка праграмы да з'яўлення памылкі, і рэакцыя асяроддзя IDLE на няправільную каманду.

| Fil                        |                                                    |                                                               | 9_010, 1                             | 8.1                             |                | ×            |
|----------------------------|----------------------------------------------------|---------------------------------------------------------------|--------------------------------------|---------------------------------|----------------|--------------|
|                            | e <u>E</u> dit                                     | F <u>o</u> rmat                                               | <u>R</u> un                          | <u>O</u> ption                  | <u>W</u> indow | <u>H</u> elp |
| 1<br>2<br>4<br>5<br>6<br>7 | impor<br>turt]<br>turt]<br>turt]<br>turt]<br>turt] | t turt<br>Le.shap<br>Le.left<br>Le.forv<br>Le.left<br>Le.forv | cle<br>(45)<br>vard<br>(135<br>vard) | <b>urtle'</b><br>(100)<br>(100) | )              |              |
| 1 14                       | thon Turtle Gray                                   | phica                                                         |                                      |                                 | e ×            |              |
|                            |                                                    | /                                                             |                                      |                                 |                |              |
|                            |                                                    | /                                                             |                                      |                                 |                |              |
|                            | IDLE Sh                                            | /<br>nell 3.11.2                                              |                                      |                                 |                | 0            |
|                            | IDLE Sh<br>e <u>E</u> dit                          | nell 3.11.2<br>F <u>o</u> rmat                                | <u>R</u> un                          | Option                          | <u> </u>       | L<br>Help    |

**Прыклад 18.14.** Алгарытм пабудовы вугла.

Слоўнае апісанне алгарытму

Павярнуць *Чарапаху* на 45° налева. Зрушыць *Чарапаху* на 100 наперад. Павярнуць *Чарапаху* на 135° налева.

Зрушыць Чарапаху на 100 наперад.

# Правообладатель Народная асвета

## Прыклад 18.14. Працяг.

Графічны спосаб запісу алгарытму

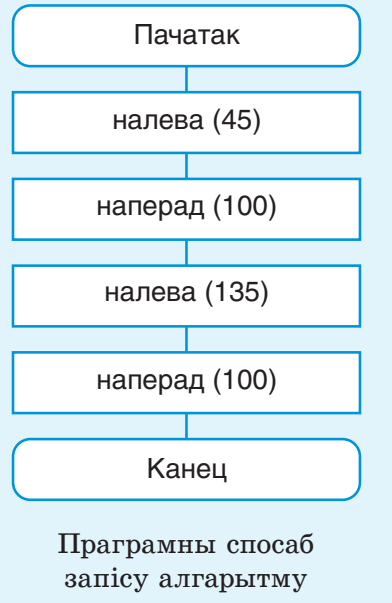

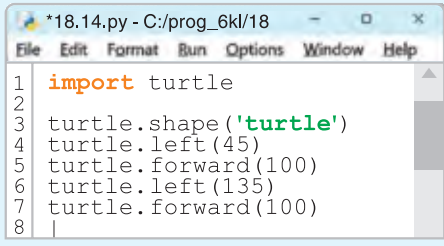

Праграма заўсёды запісваецца на фармальнай мове. У слоўным і графічным апісаннях алгарытму дапускаецца натуральная мова. рэдактара асяроддзя праграміравання IDLE.

3. Захаваць праграму.

4. Выканаць каманду: **Run** → **Run Module** (можна націснуць клавішу F5).

5. Калі атрымана няправільнае рашэнне, у праграму трэба ўнесці змяненні і зноў яе выканаць.

Прыклад 18.14. Пабудаваць відарыс вугла, як на малюнку. Даўжыня адрэзкаў — 100, вугал паміж імі — 45°.

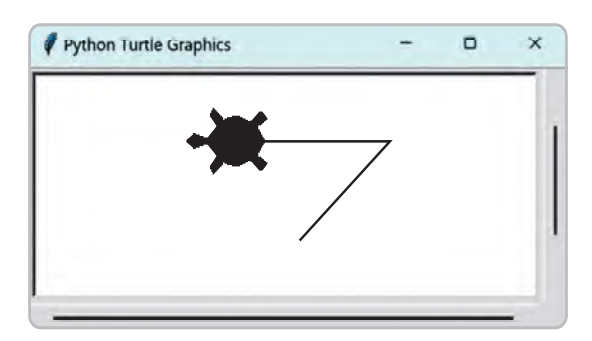

Праграма складаецца з асобных каманд. У кожным радку запісваюць адну каманду. Калі праграма не захавана перад выкананнем, то асяроддзе прапануе яе захаваць. Выконвацца можа толькі захаваная праграма.

?

1. Што такое асяроддзе праграміравання?

**2.** У якім асяроддзі праграміравання існуе камп'ютарны выканаўца *Чарапаха*?

3. Для чаго прызначаны выканаўца Чарапаха?

**4.** Якія каманды ўваходзяць у сістэму каманд выканаўцы *Чарапаха*? **5.** Якое прызначэнне каманд forward, backward, left, right, pendown, penup?

## 📮 Практыкаванні

**1** З дапамогай даведачнай сістэмы асяроддзя праграміравання IDLE атрымайце даведку аб камандзе мовы Python turtle.shape. Перакладзіце яе на беларускую мову.

2 Запішыце ў акне рэдактара асяроддзя праграміравання IDLE тэкст ніжэйпрыведзенай праграмы і вызначце вынік яе выканання.

```
import turtle
turtle.shape('turtle')
turtle.left(90)
turtle.forward(100)
turtle.left(90)
turtle.forward(50)
turtle.left(90)
turtle.left(90)
turtle.forward(100)
turtle.right(90)
turtle.forward(50)
turtle.right(90)
turtle.right(90)
turtle.right(90)
```

**3** Унясіце змяненні ў праграму з прыкладу 18.14 так, каб *Чарапаха* намалявала вугал у 60° паміж двума адрэзкамі з даўжынямі 90 і 150.

4 Складзіце праграму для атрымання відарыса трохвугольніка, праверце правільнасць выканання практыкавання.

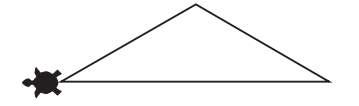

**5**\*) Напішыце каманды для пабудовы відарыса адвольнага:

а) квадрата;
 б) прамавугольніка;
 в) прамавугольнага трохвугольніка;
 г) раўнабедранага трохвугольніка.

# Правообладатель Народная асвета

6 Напішыце каманды для пабудовы відарысаў:

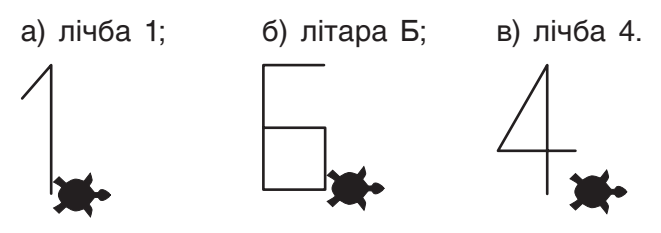

Пасля малявання перамясціце *Чарапаху* на 10 направа ад ніжняга правага вугла і павярніце яе так, каб яна глядзела направа.

# § 19. Вывучэнне і змяненне гатовых праграм

Прыклад 19.1. Заданне колеру.

Па змоўчанні задаецца рэжым устаноўкі колеру з выкарыстаннем тэкставых значэнняў. У 15-м радку праграмы рэжым змяняецца. Цяпер колер можна задаваць лікавымі значэннямі. У 24-м радку вяртаецца спосаб задання колеру па змоўчанні. У 25-м радку ў адной камандзе задаецца колер лініі і колер заліўкі.

## Праграма

- 1. import turtle
- 2. turtle.shape('turtle')
- 3. turtle.pensize(2)
- 4. turtle.penup()
- 5. turtle.setpos(-100,0)
- 6. turtle.pendown()
- 7. turtle.color('darkred')
- 8. turtle.fillcolor('tomato')
- 9. turtle.begin\_fill()
- 10.turtle.circle(50)
- 11.turtle.end\_fill()

## 19.1. Дадатковыя каманды Чарапахі

Пры маляванні Чарапаха можа змяняць колер ліній і заліваць намаляваныя фігуры. Для гэтага выкарыстоўваюцца каманды color(x) i fillcolor(x) адпаведна. Замест зменнай х трэба задаць значэнне колеру. Яго можна задаваць з дапамогай англійскіх назваў колераў, якія запісваюцца ў двукоссі. Гэты спосаб задаецца па змоўчанні. Калі трэба задаць колер лічбавымі значэннямі, то можна змяніць рэжым уводу колеру з дапамогай каманды colormode(255). Паглядзець гэтыя значэнні можна ў графічным рэдактары Paint. Для звароту рэжыму ўводу колеру назвавыкарыстоўваецца каманда мі colormode (1.0).